# **Common Report Examples**

Last Modified on 03/03/2021 11:11 am GMT

# Permissions

You will require an Access Role with the following permissions:

• Reports

Each of the reports below are commonly used by our customers so we thought we would put them together in one place to make it easier for you to browse and see if they will be useful for your organisation. Below you will find information about the report columns and criteria required but it will be beneficial to view Create a Report for more general information regarding report creation.

#### Mileage VAT Reclamation

1. Navigate from the homepage to **Reports**. Click on the 'Category' menu and select 'Audit & Compliance' from the list.

| Reports  |                    |   |
|----------|--------------------|---|
| Category | Audit & Compliance | ~ |

2. Click Mileage VAT Reclamation.

|   | 🛛 🗙 | 1 | <ul> <li>(3)</li> <li>(4)</li> <li>(4)</li></ul> | Category           | Report Name             | Owner                 |                    |
|---|-----|---|----------------------------------------------------------------------------------------------------|--------------------|-------------------------|-----------------------|--------------------|
|   |     | 1 |                                                                                                    | Audit & Compliance | eriks flagged           | Admin, Mr Admin       | A list of employee |
|   |     | 1 |                                                                                                    | Audit & Compliance | Mileage VAT Reclamation | Admin, Master Reports | For use when recla |
| l |     |   | -                                                                                                    |                    | V                       |                       |                    |

3. A new browser tab will open and display the 'Enter Filter Details' section. Enter the dates you wish to filter between and then click **save**.

| Filter Details<br><b>Enter Filter Detail</b> | s       |   |   |
|----------------------------------------------|---------|---|---|
| Static Fields                                |         |   |   |
| Filter Details                               |         |   |   |
| Date Approved                                | Between | 1 | 2 |

**Note:** Data can change up to 6 weeks from the date it was approved. When running this report, it is considered best practice to ensure that the end of the Date Approved date range is set 6 weeks prior to today's date.

4. A list of claimants who have incurred mileage will appear, displaying the amount of VAT that is reclaimable for each claimant.

| View Report<br>Mileage VAT Reclamation<br>Report Filter (Double click to expand)<br>Drag a column header here to group by that o | column |                         |
|----------------------------------------------------------------------------------------------------|--------|-------------------------|
| 🖙 Username                                                                                                    |        | 🔽 Total Reclaimable VAT |
| 158293                                                                                                    | 0      | 0.00                    |
| 166198                                                                                                    | 0      | 0.00                    |
| 167183                                                                                                    | 0      | 0.00                    |
| 171299                                                                                                    | 0      | 0.00                    |
| AlexE                                                                                                    | 0      | 0.00                    |
| AzureESRV1                                                                                                    | 0      | 0.00                    |
| AzureESRV2                                                                                                    | 0      | 0.00                    |
| Claimant.143952                                                                                                    | 0      | 0.00                    |
| Claimant-Corry                                                                                                    | 0      | 0.00                    |
| Julie                                                                                                    | 11.57  | 0.00                    |
| Matt                                                                                                    | 0      | 0.00                    |
|                                                                                                    |        |                         |

This will allow you to see how much VAT you can claim back on the mileage incurred by claimants, in accordance with the HMRC 6th VAT Directive.

**Note:** Within the 'VAT Options' section of the 'General Options' menu, the setting 'Enable calculations for allocating fuel receipt VAT to mileage' must be enabled in order to use this report.

Total Mileage for an Employee (Date Range)

1. From the General Details tab, select**Expense Items** to report on.

| eneral Details Columns        | Options Chart                |  |
|-------------------------------|------------------------------|--|
| General Details Report name*  | Total Mileage for a claimant |  |
| Description                   |                              |  |
| Report category               | Common Reports V             |  |
| What would you like to report | Expense Items V              |  |

- 2. Navigate to the Columns tab and then dragUsername, Number of Miles (Mileage Details) and Total into the Preview section. This will create 3 report columns.
- 3. Click o on the 'Number of Miles' column and then clickSum.
- 4. Click o on the 'Total' column and then clickSum.
- 5. Drag the following fields into the Filters section:

| Field                      | Filter Criteria                                                                                                    | Value                                                                 |
|----------------------------|----------------------------------------------------------------------------------------------------|-----------------------------------------------------------------------|
| Number of Miles            | Contains Data                                                                                                    |                                                                       |
| Calculate Mileage<br>Total | Equals                                                                                                    | Yes                                                                   |
| Expense Item               | Equals                                                                                                    | Click + next to each mileage expense item that you want to report on. |
| Date of Expense            | Select the date range that you want to<br>report on. In this example, we selected<br>dates before 01/03/2021.<br><b>Tip:</b> Select the 'I'll decide when I run the<br>report' check box to specify the date range<br>when you run the report. This is useful if<br>you use the report often and report on<br>different date ranges. |                                                                       |

| Filte | rs 🔻 |    |        |                         |                 |            |
|-------|------|----|--------|-------------------------|-----------------|------------|
|       |      | °= | And/Or | Column                  | Filter Criteria | Value      |
|       | ×    | 0  |        | Claim Submitted         | Equals          | Yes        |
|       | ×    |    | And    | Claim Paid              | Equals          | Yes        |
| 2     | ×    | 0  | And    | Number of Miles         | Contains Data   |            |
|       | ×    |    | And    | Expense Item            | Equals          | Mileage    |
| 2     | ×    | 0  | And    | Date of Expense         | Before          | 01/03/2021 |
|       | ×    |    | And    | Calculate Mileage Total | Equals          | Yes        |

Preview

| Dra             | g a column header here to group by its o | olumn    |
|-----------------|------------------------------------------|----------|
| Number of Miles | 🌣 Total                                  | Username |
| 22.00           | £7.70                                    | stuartdi |
| 26.60           | £9.31                                    | stuartdi |
| 85.30           | £25.59                                   | Debs     |
| 192.00          | £71.81                                   | lynne    |
| 314.40          | £117.58                                  | lynne    |
| 17.00           | £5.28                                    | greg     |
| 28.00           | £11.20                                   | greg     |
| 4.90            | £1.96                                    | greg     |
| 10.50           | £7.35                                    | greg     |
| 381.10          | £152.44                                  | greg     |

This provides us with the total number of miles reimbursed for each employee before 01/03/2021 as well as the total reimbursed value of that mileage.

#### Active Users

1. From the General Details tab, select**Claims** to report on.

| ort Details               |                   |     |
|---------------------------|-------------------|-----|
| General Details Colu      | mns Options Chart |     |
| General Details           |                   |     |
| Report name*              | Active Users      | 0   |
| Description               |                   |     |
| Report category           | Common Reports    | ✓ 0 |
| What would you like to re | eport Claims      | ✓ 0 |

- 2. Navigate to the Columns tab and then drag**Date Submitted** and **Username** into the Preview section. This will create 2 report columns.
- 3. Drag **Date Submitted** into the Filters section and set the Filter Criteria to the time period that you want to report on. In this example, we are reporting on claims submitted by employees before 01/03/2021.

**Tip:** Select the 'I'll decide when I run the report' check box to specify the date period when you run the report. This is useful if you use the report often and report on different date periods.

4. Drag the **Username** field to the 'Drag a column header here' area above the report to group the data. This will then display a list of employees and each of the claims that they have submitted in the last 3 months.

| Filt | ers 🔻  |              |              |                |     |                |            |
|------|--------|--------------|--------------|----------------|-----|----------------|------------|
|      |        | © <b></b>    | And/Or       | Column         | Fi  | ilter Criteria | Value      |
| 2    | ×      |              |              | Date Submitted | B   | Before         | 01/03/2021 |
| Pre  | view   |              |              |                |     |                |            |
|      | Userna | ame 🔨        |              |                |     |                |            |
|      | ¢ U:   | sername 🖍    |              |                | •   | Date Submitted |            |
|      | Usern  | ame: Adele - | 7 items      |                |     |                |            |
|      | Adele  |              |              |                | 09/ | 12/2015        |            |
|      | Adele  |              |              |                | 09/ | 05/2007        |            |
|      | Adele  |              |              |                | 10/ | 12/2008        |            |
|      | Adele  |              |              |                | 10/ | 12/2008        |            |
|      | Adele  |              |              |                | 10/ | 12/2008        |            |
|      | Adele  |              |              |                | 07/ | 06/2013        |            |
|      | Adele  |              |              |                | 07/ | 05/2009        |            |
|      | Usern  | ame: Admin1  | 10 - 3 items |                |     |                |            |
|      | Admir  | n10          |              |                | 25/ | 05/2006        |            |
|      | Admir  | n10          |              |                | 24/ | 01/2007        |            |
|      | Admir  | n10          |              |                | 05/ | 03/2007        |            |

This provides us with a list of employees who have submitted a claim in the last 3 months. Each employee can be expanded to show the individual claims which have been submitted.

### Claims in a Date Range

1. From the General Details tab, select**Claims** to report on.

| oort Details                  |                  |       |   |  |  |
|-------------------------------|------------------|-------|---|--|--|
| General Details Columns       | Options C        | hart  |   |  |  |
| General Details               |                  |       |   |  |  |
| Report name*                  | Claims in a date | range | 0 |  |  |
| Description                   |                  |       |   |  |  |
| Report category               | Common Reports   | • •   | 0 |  |  |
| What would you like to report | Claims           | ~     | 0 |  |  |

- 2. Navigate to the Columns tab and then drag**Claim Number** into the Preview section. This will create a single report column.
- 3. Drag **Date Submitted** into the Filters section and set the filter criteria to**Between**. You can then set the date range for the report data.

**Tip:** Select the 'I'll decide when I run the report' check box to specify the date period when you run the report. This is useful if you use the report often and report on different date periods.

| Filter Detail: Date Submitted     |            |      |
|-----------------------------------|------------|------|
| Filter criteria*                  | Between    | ✓ ⑦  |
| I'll decide when I run the report |            |      |
| Date 1*                           | 01/01/2021 | 12 ? |
| Date 2*                           | 01/03/2021 | 12 ? |
| save cancel                       |            |      |

4. Add a Count to the Claim Number column.

| Drag a column header here to group by its column |    |  |  |  |  |  |
|--------------------------------------------------|----|--|--|--|--|--|
| Claim Number                                     |    |  |  |  |  |  |
| + Count                                          | 14 |  |  |  |  |  |
| 🌗 Average 🔍                                      | 69 |  |  |  |  |  |
| 😰 Sum                                            |    |  |  |  |  |  |
| 1 Maximum                                        | 4  |  |  |  |  |  |
| 👃 Minimum                                        | 5  |  |  |  |  |  |
| 🖀 Hide                                           |    |  |  |  |  |  |
| 🗙 Delete                                         | 3  |  |  |  |  |  |
|                                                  | 4  |  |  |  |  |  |

| Drag a column header here to group by its column |   |  |  |
|--------------------------------------------------|---|--|--|
| COUNT of Claim Number                            |   |  |  |
|                                                  | 6 |  |  |

This provides us with the number of claims that were submitted between 01/01/2017 and 01/01/2018 which was 6.

## Total Spend in a Date Range

1. From the General Details tab, select**Expense Items** to report on.

| port Details                        |                               |  |  |  |  |
|-------------------------------------|-------------------------------|--|--|--|--|
| General Details Columns             | Options Chart                 |  |  |  |  |
| General Details                     |                               |  |  |  |  |
| Report name*                        | Total spend in a date range ? |  |  |  |  |
| Description                         |                               |  |  |  |  |
| Report category                     | Common Reports V              |  |  |  |  |
| What would you like to report<br>on | Expense Items V               |  |  |  |  |

2. Navigate to the Columns tab and then drag**Total** into the Preview section. This will create a single report column.

- 3. Click o on the 'Total' column and then clickSum.
- 4. Drag **Date of Expense** into the Filters section and then set the Filter Criteria to**Between**. You can also replace Date of Expense for a different field, such as Date Approved, depending on your preferences.

Tip: Select the 'I'll decide when I run the report' check box to specify the date period when you run the report. This is useful if you use the report often and report on different date periods.

| Filter criteria*                  | Between    | ~ (? |
|-----------------------------------|------------|------|
| I'll decide when I run the report | . 0        |      |
| Date 1*                           | 01/01/2021 | 12 ? |
| Date 2*                           | 01/03/2021 | 12 ? |

| Filters 🔻                                        |   |           |        |                 |                 |                           |  |
|--------------------------------------------------|---|-----------|--------|-----------------|-----------------|---------------------------|--|
|                                                  |   | © <b></b> | And/Or | Column          | Filter Criteria | Value                     |  |
|                                                  | × | 0         |        | Claim Submitted | Equals          | Yes                       |  |
|                                                  | × |           | And    | Claim Paid      | Equals          | Yes                       |  |
|                                                  | × |           | And    | Date of Expense | Between         | 01/01/2021 and 01/03/2021 |  |
| Preview                                          |   |           |        |                 |                 |                           |  |
| Drag a column header here to group by its column |   |           |        |                 |                 |                           |  |
| SUM of Total                                     |   |           |        |                 |                 |                           |  |
| £3,421.43                                        |   |           |        |                 |                 |                           |  |

This provides us with the total reimbursement for expense items between 01/01/2021

and 01/03/2021.